## คู่มือการใช้งานระบบจองห้องออนไลน์ คณะทรัพยากรธรรมชาติ

## วิธีการลงชื่อเข้าสู่ระบบ

- 1. เข้าระบบ <u>https://natres.psu.ac.th/nr/meetingroom/</u>
- 2. ลงชื่อเข้าใช้โดยคลิกที่ เมนู "เข้าสู่ระบบ"

| NR ระบบจองห้อง<br>Meeting & Lecture Room | = |                  |      |                  |               |      |      |      |  |       |       |         | เข้า     | เข้าสู่ระ | ເຮັາສູ່ຈະ                             | เข้าสู่ระบ | เข้าสู่ระบบ |
|------------------------------------------|---|------------------|------|------------------|---------------|------|------|------|--|-------|-------|---------|----------|-----------|---------------------------------------|------------|-------------|
| 🗩 ข้อเสนอแนะ                             |   | ปฏิทินการจองห้อง |      |                  |               |      |      |      |  |       |       | 1       | <b>1</b> | <b>A</b>  | <b>_</b>                              | <b>A</b>   | <b>_</b>    |
| 💆 ปฏิทินการจอง                           |   |                  |      | ธันวาคม ≎ ป้อนปี | แบบ ค.ศ. 2024 | ٩    |      |      |  |       |       |         |          |           |                                       |            |             |
| <b>i</b> ห้องประชุม                      |   |                  |      |                  |               |      |      |      |  |       |       |         |          |           |                                       |            |             |
| ตารางการใช้ห้อง                          |   | Sun              | Mon  |                  | Wed           |      |      | Sat  |  | · · · | · · · | · · · · | 1        | 1         | · · · · · · · · · · · · · · · · · · · |            | 1           |
| จำนวนการจอง                              |   |                  |      |                  |               |      |      |      |  |       |       |         |          |           |                                       |            |             |
| ความถี่การจอง                            |   | 1                | 2 🕑  | 3 🥑              | 4 🥑           | 5 🕑  | 6 🥑  | 7 🕑  |  |       |       |         |          |           |                                       |            |             |
| <b>2</b> 0 सीर्च <                       |   |                  |      |                  |               |      |      |      |  |       |       |         |          |           |                                       |            |             |
|                                          |   | 8 🥝              | 9 🕑  | 10 🥝             | 11 🥑          | 12 🕑 | 13 🕗 | 14 🥑 |  |       |       |         |          |           |                                       |            |             |
|                                          |   |                  |      |                  |               |      |      |      |  |       |       |         |          |           |                                       |            |             |
|                                          |   | 15               | 16   | 17               | 19            | 10   | 20   | 21 👩 |  |       |       |         |          |           |                                       |            |             |
|                                          |   | 10               |      |                  | 10            | 10   | 20   | 21   |  |       |       |         |          |           |                                       |            |             |
|                                          |   | -                | _    |                  |               | -    | -    |      |  |       |       |         |          |           |                                       |            |             |
|                                          |   | 22 🥑             | 23 🕑 | 24 🥑             | 25 🥑          | 26 🥑 | 27 🥑 | 28 🕑 |  |       |       |         |          |           |                                       |            |             |
|                                          |   |                  |      |                  |               |      |      |      |  |       |       |         |          |           |                                       |            |             |
|                                          |   | 29 🥑             | 30 🕑 | 31 🥏             |               |      |      |      |  |       |       |         |          |           |                                       |            |             |
|                                          |   |                  |      |                  |               |      |      |      |  |       |       |         |          |           |                                       |            |             |
|                                          |   |                  |      |                  |               |      |      |      |  |       |       |         |          |           |                                       |            |             |

3. ลงชื่อเข้าใช้โดยใช้ PSU Passport

| ลงชื่อเข้าสู่ระบบ ระบบจองห้อง คณะทรัพยากรธรรมชาติ<br><sup>ชื่อผู้ใช้งาน</sup> |  |
|-------------------------------------------------------------------------------|--|
| Lerdpong.k                                                                    |  |
| รหัสผ่าน                                                                      |  |
|                                                                               |  |
| ลงชื่อเข้างาน                                                                 |  |

4. เมื่อลงชื่อใช้สำเร็จเมนูด้านซ้ายจะแสดงชื่อผู้ใช้ และแสดงสถานะ "ผู้ใช้งาน"

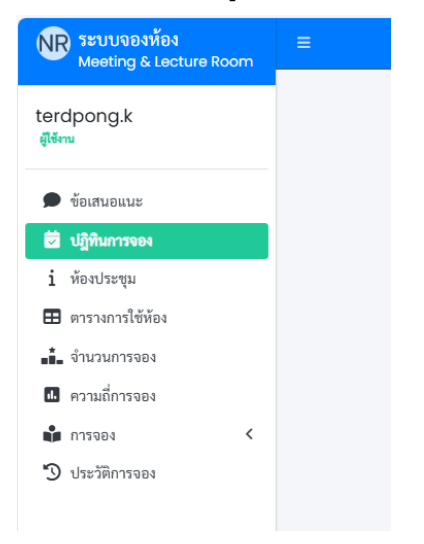

## วิธีการจองห้องประชุม/ห้องเรียน

1. เลือกเมนู "การจอง" -> จองห้อง

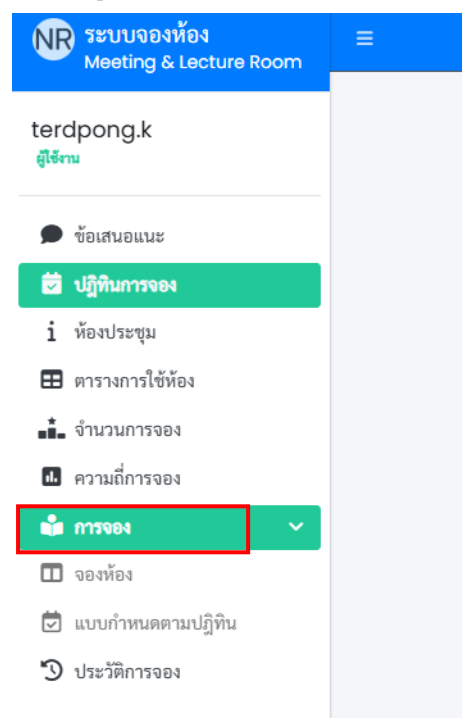

- 2. ค้นหาวันและเวลาที่ต้องการใช้ห้อง
  - a. ระบุประเภทห้อง
  - b. ระบุวัน เวลา เริ่มต้น
  - c. ระบุวัน เวลา สิ้นสุด
  - d. คลิก "ค้นหาห้องว่าง"
- 3. ระบบจะแสดงห้องที่ว่างให้เลือกและคลิก "เลือก" ห้องที่ต้องการ

| ค้นหาวันและเวลาที่ต้องการใ                        | ช้ห้อง                                                                            |                                                   |                      |  |  |  |  |  |  |  |
|---------------------------------------------------|-----------------------------------------------------------------------------------|---------------------------------------------------|----------------------|--|--|--|--|--|--|--|
| จากวันที่ 12/30/2024                              | ประเภทห้อง <b>0</b> ห้องประชุม © ห้องเรียน © อื่น ๆ<br>๗ เวลา 08 ▼ 00 ▼ ถึงวันที่ | 12/30/2024 🗊 <sup>เวลา</sup> 12 *                 | 00 • Q คันหาห้องว่าง |  |  |  |  |  |  |  |
| เลือกห้องประชุมที่ต้องการใช้งาน                   |                                                                                   |                                                   |                      |  |  |  |  |  |  |  |
| 265<br>จำนวมที่นั่ง 20 ที่นั่ง<br>ขั้น 2<br>เมือก | ว่าง                                                                              | 139<br>จำนวนที่นั่ง 20 ที่นั่ง<br>ชั้น 1<br>เลือก | ۵<br>۱۹              |  |  |  |  |  |  |  |
| 260<br>จำนวมที่นั่ง 80 ที่นั่ง<br>ชั้น 2<br>เมือก | ว่าง                                                                              | 120<br>จำนวนที่นั่ง 20 ที่นั่ง<br>ชั้น 1<br>เลือก | 514                  |  |  |  |  |  |  |  |
| 138<br>จำนวนที่นั่ง 10 ที่นั่ง<br>ชั้น 1<br>เลือก | ว่าง                                                                              | 122<br>จำนวนที่นั่ง 50 ที่นั่ง<br>ชั้น 1<br>เลือก | 214                  |  |  |  |  |  |  |  |

\*\*หากคลิกปุ่ม "เลือก" ในการใช้งงานครั้งแรกเบราว์เซอร์จะขอให้คลิกอนุญาตการเปิด pop-up เพื่อเป็นการเปิดแท็บใหม่

4. ระบุรายละเอียดการจองให้ครบถ้วน และคลิกปุ่ม "บันทึก"

| จองห้องประชุม      |                                                           |
|--------------------|-----------------------------------------------------------|
|                    | 265<br>จำนวน 20 ที่มั่ง<br>อาคาร - สถานที่ ยาคาร 2 ชั้น 2 |
| รหัสห้องประชุม     | RMTG26502484FFPW75                                        |
| วันที่เริ่มด้น     | 01/01/2025 09 * 00 *                                      |
| วันที่สิ้นสุด      | 01/01/2025 12 * 00 *                                      |
| เรื่อง             | ป้อนเรื่อง                                                |
| รายชื่อผู้เข้าร่วม | เลือกรายชื่อผู้เข้าร่วม (ใส่หรือไม่ก็ได้)                 |
| จำนวนผู้เข้าร่วม   | ป้อนจำนวนผู้เข้าร่วม                                      |
| ใช้สำหรับ          | การเรียนการสอน                                            |
| จำนวนอาหาร         | อาหารว่าง(ขนม) เครื่องพื่ม(กาแฟ)                          |
|                    | 0                                                         |
| ชื่อผู้จอง         | เทอดพงษ์                                                  |
| โทรศัพท์           | ป้อนหมายเลขโทรศัพท์                                       |
| หน่วยงาน           | สำนักงานบริหารคณะ                                         |
| อุปกรณ์ที่ใช้      | เลือกอุปกรณ์                                              |
|                    |                                                           |
|                    |                                                           |

5. เมื่อทำการจองสำเร็จระบบจะนำไปยังหน้ารายละเอียดการจอง

| รายละเอียดการจอง                                                                                                    |                                                                   |                                                      |
|----------------------------------------------------------------------------------------------------|-------------------------------------------------------------------|------------------------------------------------------|
| สถานะ ริมมันสำเร็จ ระเร้าใช้ท้อง<br>ข้อมูลห้องประชุม<br>โกรงการเกิดการเกิดการเกิดการเกิดการเกิดการเกิดการเกิดการเกิดการเกิดการเกิดการเกิดการเกิดการเกิด | <mark>285</mark><br>จำนวน 20 ที่นั่ง<br>อาคาร - สถานที่ อาคาร 2 ช | ชั้น 2                                               |
| เลขที่จอง                                                                                                    |                                                                   | BK20241217151833897261MBRQ2                          |
| เรื่อง                                                                                                    |                                                                   | test                                                 |
| ชื่อ - นามสกุล                                                                                                    |                                                                   | เทอดพงษ์ วิริยะสมบัติ                                |
| วันที่ทำการจอง                                                                                                    |                                                                   | 2024-11-08 15:43:33                                  |
| วันที่ใช้งาน                                                                                                    |                                                                   | 30/12/2024 เวลา 08.00 ถึง 30/12/2024 เวลา 12.00      |
| เบอร์ติดต่อ                                                                                                    |                                                                   | 6010                                                 |
| เรื่องที่ประชุม                                                                                                    |                                                                   | test                                                 |
| รายชื่อผู้เข้าร่วมประชุม                                                                                                    |                                                                   | ผู้ช่วยศาสตราจารย์ ดร.ขวัญตา ขาวมี,ดร.นัทท์ นันทพงศ์ |
| จำนวนผู้เข้าร่วม                                                                                                    |                                                                   | 0                                                    |
| อาหารว่าง(ขนม)                                                                                                    |                                                                   | 0                                                    |
| เครื่องดื่ม(กาแฟ)                                                                                                    |                                                                   | 0                                                    |
| ยกเลิกการจอง                                                                                                    |                                                                   |                                                      |

## การยกเลิกการจองห้อง

- 1. เข้าสู่ระบบ
- 2. คลิกเลือกเมนู "ประวัติการจอง" และ คลิกเลือก "รายละเอียด"

| NF                                              | ระบบจองห้อง<br>Meeting & Lect                                                                                                    | ure Room                                                                                                    |                                                                                                    |                                                                                                    |
|-------------------------------------------------|----------------------------------------------------------------------------------------------------|----------------------------------------------------------------------------------------------------|----------------------------------------------------------------------------------------------------|----------------------------------------------------------------------------------------------------|
| tero<br>điển                                    | dpong.k                                                                                                    |                                                                                                    |                                                                                                    |                                                                                                    |
| ,                                               | ข้อเสนอแนะ                                                                                                    |                                                                                                    |                                                                                                    |                                                                                                    |
| Ĩ                                               | ปฏิทินการจอง                                                                                                    |                                                                                                    |                                                                                                    |                                                                                                    |
| i                                               | ห้องประชุม                                                                                                    |                                                                                                    |                                                                                                    |                                                                                                    |
| ⊞                                               | ตารางการใช้ห้อง                                                                                                    |                                                                                                    |                                                                                                    |                                                                                                    |
|                                                 | จำนวนการจอง                                                                                                    |                                                                                                    |                                                                                                    |                                                                                                    |
|                                                 | 622110225223                                                                                                    |                                                                                                    |                                                                                                    |                                                                                                    |
| •                                               | 111461111104                                                                                                    |                                                                                                    |                                                                                                    |                                                                                                    |
|                                                 | การจอง                                                                                                    |                                                                                                    |                                                                                                    |                                                                                                    |
| -9                                              | ประวัติการจอง                                                                                                    |                                                                                                    |                                                                                                    |                                                                                                    |
|                                                 |                                                                                                    |                                                                                                    |                                                                                                    |                                                                                                    |
| ประวัติการจ                                     | 184                                                                                                    |                                                                                                    |                                                                                                    |                                                                                                    |
| MN 10 4                                         | ≎ รายการ                                                                                                    |                                                                                                    |                                                                                                    |                                                                                                    |
| ลำลัง                                           |                                                                                                    |                                                                                                    |                                                                                                    |                                                                                                    |
| ด เคป                                           | วันจอง                                                                                                    | ห้องประชุม<br>หัวเรื่องการประชุม                                                                                                    | สถานะ                                                                                                    |                                                                                                    |
| 1                                               | <b>วันจอง</b><br>2024-12-02 13:34:10                                                                                                    | <b>ห้องประชุม</b><br>ทัวเรื่องการประชุม<br>122<br>ประชุมคณะกรรมการประจำส่วนงาน                                                                                                    | สถานะ                                                                                                    | 1 รายละเอียด                                                                                                    |
| 1                                               | <b>วันจอง</b><br>2024-12-02 13:34:10<br>2024-12-02 13:45:20                                                                                                    | ห้องประชุม<br>ทั่วเรื่องการประชุม<br>122<br>ประชุมคณะกรรมการประจำส่วนงาน<br>122<br>ประชุมคณะกรรมการประจำส่วนงาน                                                                                                    | สถานะ<br>อินอันสาเร็จ รอเข้าได้ต้อง<br>อินอันสาเร็จ รอเข้าได้ต้อง                                                                                                    | 1 รายละเอียด<br>1 รายละเอียด                                                                                                    |
| 1<br>2<br>3                                     | ทันจอง           2024-12-02 13:34:10           2024-12-02 13:45:20           2024-12-02 13:48:45                                                                                                    | ທີ່ອະປາອະຊຸມ<br>ກັກເຮືອດກາງປະຊາຍ.<br>122<br>ປະຊາຍຸຄແມະກາງແກງປະເຈົ້າສຳມານ<br>122<br>ປະຊາຍຸຄແມະກາງປະເຈົ້າສຳມານ<br>280<br>ສອນວິຫາ 515-203 (ຄ.ກ.ຈັນເຫຼານີກາ)                                                                                                    | สถานะ<br>ยินยันสารโจ รองรำได้ต้อง<br>ยินยันสารโจ รองรำได้ต้อง<br>ยินยันสารโจ รองรำได้ต้อง                                                                                                    | ร์ รายกระเอียด<br>ร่ รายกระเอียด<br>ร่ รายกระเอียด                                                                                                    |
| 1<br>2<br>3<br>4                                | วันของ           2024-12-02 13:34:0           2024-12-02 13:45:20           2024-12-02 13:48:45           2024-12-02 13:14:44                                                                                                    | Neodorman Sector 2015 ຂອງ ທີ່ 122     Useចុម្មរគលឧទកรรมการประจำส่วนงาน     Useចុម្មរគលឧទកรรมการประจำส่วนงาน     Useចុម្មរគលឧទកรรมการประจำส่วนงาน     Useចុម្មរគលឧទកรรมการประจำส่วนงาน     Seo     aចហើង។ 515–203 (ตร.พืชญานิกา)     260     515–203                                                                                                    | สถานะ<br>อินอันสำเร็จ ระหรังได้ดีคะ<br>อินอันสำเร็จ ระหรังได้ดีคะ<br>อินอันสำเร็จ ระหรังได้ดีคะ                                                                                                    | 1 รายสะเอียด<br>1 รายสะเอียด<br>1 รายสะเอียด<br>1 รายสะเอียด                                                                                                    |
| a mod<br>1<br>2<br>3<br>4<br>5                  | ทัพพง           2024-12-02 13:34:0           2024-12-02 13:34:20           2024-12-02 13:45:20           2024-12-02 13:44:45           2024-12-02 14:11:44                                                                                                    | <ul> <li>ທີ່ອາໄປຊາຍ ທີ່ກາງປະຊາຍ</li> <li>122</li> <li>ປະຊາຍຄດແຮກรรมการประจำส่วนงาน</li> <li>122</li> <li>ປະຊາຍຄດແຮກรรมการประจำส่วนงาน</li> <li>260</li> <li>สอบวิชา 515-203 (คร.พิชญานิกา)</li> <li>260</li> <li>515-203</li> <li>260</li> <li>515-203</li> </ul>                                                                                                    | สถานะ อินอันสามร์จ ระหร้าได้ที่สะ อินอันสามร์จ ระหร้าได้ที่สะ อินอันสามร์จ ระหร้าได้ที่สะ อินอันสามร์จ ระหร้าได้ที่สะ อินอันสามร์จ ระหร้าได้ที่สะ                                                                                                    | รายอะเอียก รายอะเอียก รายอะเอียก รายอะเอียก รายอะเอียก รายอะเอียก                                                                                                    |
| 1<br>2<br>3<br>4<br>5<br>6                      | ħuwa           2024-12-02 13:45:0           2024-12-02 13:45:20           2024-12-02 13:45:45           2024-12-02 14:11:44           2024-12-02 14:11:44           2024-12-02 14:11:44                                                                                                    | ຮ້ອງປະຊາມ<br>ທຳເຈື້ອດກາງປະຊາມ           122           ປະຊາມຄດມະທຽງມາກາງປຽະຮູ້ຈຳສ່ວນຊາມ           122           ປຽະຊາມຄດມະທຽງມາກາງປຽະຮູ້ຈຳສ່ວນຊາມ           122           ປຽະຊາມຄດມະທຽງມາກງຽວຮູ້ຈຳສ່ວນຊາມ           280           ສຍາວິຊາ 515-203 (ທຣ.ກິສເຊງານິກາ)           260           515-203           260           515-203                                                                                                    | สถานะ           ยินยันสามโร ระเหร็าได้ที่จะ           ยินยันสามโร ระเหร็าได้ที่จะ           ยินยันสามโร ระเหร็าได้ที่จะ           ยินยันสามโร ระเหร็าได้ที่จะ           ยินยันสามโร ระเหร็าได้ที่จะ           ยินยันสามโร ระเหร็าได้ที่จะ           ยินยันสามโร ระเหร็าได้ที่จะ           ยินยันสามโร ระเหร็าได้ที่จะ           ยินยันสามโร ระเหร็าได้ที่จะ           ยินยันสามโร ระเหร็าได้ที่จะ                                                                       | 1 รายอะเอียด 1 รายอะเอียด 1 รายอะเอียด 1 รายอะเอียด 1 รายอะเอียด 1 รายอะเอียด 1 รายอะเอียด 1 รายอะเอียด                                                                                                    |
| 1<br>2<br>3<br>4<br>5<br>6<br>7                 | ħwww           2024-12-0213:34:0           2024-12-0213:45:20           2024-12-0213:45:45           2024-12-0214:14:44           2024-12-0214:11:44           2024-12-0214:11:44           2024-12-0214:11:44           2024-12-0214:11:44                                                                                                    | ທີ່ເລືອດກາງປະຊຸມ           122           ປະຊາມຄດແຮກรรมการประจำส่วนงาน           122           ປระຊາມຄດແຮກรรมการประจำส่วนงาน           123           ประຊາມຄດແຮກรรมการประจำส่วนงาน           260           สอนวิชา 515-203 (ตร.พิชญามิกา)           260           515-203           260           515-203           260           515-203           260           515-203           260           515-203           260           515-203                                                                                                    | Konur       Bulkutufu vuotiloine       Bulkutufu vuotiloine       Bulkutufu vuotiloine       Bulkutufu vuotiloine       Bulkutufu vuotiloine       Bulkutufu vuotiloine       Bulkutufu vuotiloine       Bulkutufu vuotiloine       Bulkutufu vuotiloine                                                                                                    | รายอะเอียก รายอะเอียก รายอะเอียก รายอะเอียก รายอะเอียก รายอะเอียก รายอะเอียก รายอะเอียก รายอะเอียก รายอะเอียก รายอะเอียก                                                                                                    |
| 1<br>2<br>3<br>4<br>5<br>6<br>7<br>8            | ħuwa           2024-12-02 13:45:0           2024-12-02 13:45:20           2024-12-02 13:45:45           2024-12-02 14:11:44           2024-12-02 14:11:44           2024-12-02 14:11:44           2024-12-02 14:11:44           2024-12-02 14:11:44           2024-12-02 14:11:44           2024-12-02 14:11:43           2024-12-02 14:11:43                                                                            | ຮ້ອງປະຊາມ<br>ທຳເຈືອດກາງປະຊາມ           122           ປະຊາມຄດມະກรາມກາງປຽະຮູ້ຈຳສ່ວນຈາມ           122           ປຈະຊາມຄດມະກรາມກາງປຽະຮູ້ຈຳສ່ວນຈາມ           122           ປຈະຊາມຄດມະກາງມາກງປຽະຮູ້ຈຳສ່ວນຈາມ           280           ສຍາວິສາ 515-203 (ທາ.ກິສເຊງານີກາ)           260           515-203           260           515-203           260           515-203           260           515-203           260           515-203           260           515-203                                                                                                | Romus           Budiudrušta sastrištikas           Budiudrušta sastrištikas           Budiudrušta sastrištikas           Budiudrušta sastrištikas           Budiudrušta sastrištikas           Budiudrušta sastrištikas           Budiudrušta sastrištikas           Budiudrušta sastrištikas           Budiudrušta sastrištikas           Budiudrušta sastrištikas           Budiudrušta sastrištikas           Budiudrušta sastrištikas                               | มารออสเมือด           มารออสเมือด           มารออสเมือด           มารออสเมือด           มารออสเมือด           มารออสเมือด           มารออสเมือด           มารออสเมือด           มารออสเมือด           มารออสเมือด           มารออสเมือด           มารออสเมือด           มารออสเมือด |
| 1<br>2<br>3<br>4<br>5<br>6<br>7<br>8<br>9       | funor           2024-12-0213:45:00           2024-12-0213:45:20           2024-12-0213:45:45           2024-12-0214:14:40           2024-12-0214:11:40           2024-12-0214:11:40           2024-12-0214:11:40           2024-12-0214:11:40           2024-12-0214:11:40           2024-12-0214:11:40           2024-12-0214:11:40           2024-12-0214:11:40           2024-12-0214:11:40                           | ເຄຍເປລະຊາມ           122           ປລະຊາມຄວມທາງປຽມຮູ້ຈຳສຳມລາມ           122           ປລະຊາມຄວມທາງປຽມຮູ້ຈຳສຳມລາມ           123           ປລະຊາມຄວມທາງປຽມຮູ້ຈຳສຳມລາມ           260           ສອນໃຈອາ Dif-203 (ສົມສິຈແຫຼງມີກາ)           260           Dif-203           260           Dif-203           260           Dif-203           260           Dif-203           260           Dif-203           260           Dif-203           260           Dif-203           260           Dif-203           260           Dif-203                                   | R0112           Bulkutufu undfilder           Bulkutufu undfilder | รางกระเด็ด       รางกระเด็ด       รางกระเด็ด       รางกระเด็ด       รางกระเด็ด       รางกระเด็ด       รางกระเด็ด       รางกระเด็ด       รางกระเด็ด       รางกระเด็ด       รางกระเด็ด       รางกระเด็ด       รางกระเด็ด       รางกระเด็ด                                             |
| 1<br>2<br>3<br>4<br>5<br>6<br>7<br>8<br>9<br>10 | hunn           2024-12-0213:43:0           2024-12-0213:43:0           2024-12-0214:14:40           2024-12-0214:11:44           2024-12-0214:11:44           2024-12-0214:11:43           2024-12-0214:11:43           2024-12-0214:11:43           2024-12-0214:11:43           2024-12-0214:11:43           2024-12-0214:11:43           2024-12-0214:11:43           2024-12-0214:11:43           2024-12-0214:11:43 | Securitz Tapu<br>Vir.16 on 171 / Segur           122<br>Usegure ausen 530 nr 51 / Se Vir 47 / Just 10           123<br>Usegure ausen 530 nr 51 / Se Vir 47 / Just 10           260<br>515 - 203           260<br>515 - 203           260<br>515 - 203           260<br>515 - 203           260<br>515 - 203           260<br>515 - 203           260<br>515 - 203           260<br>515 - 203           260<br>515 - 203           260<br>515 - 203           260<br>515 - 203           260<br>515 - 203           260<br>515 - 203           260<br>515 - 203 |                                                                                                    | โวรออะเอีอด โรรออะเอีอด โรรออะเอีอด โรรออะเอีอด โรรออะเอีอด โรรออะเอีอด โรรออะเอีอด โรรออะเอีอด โรรออะเอีอด โรรออะเอีอด โรรออะเอีอด โรรออะเอีอด โรรออะเอีอด โรรออะเอีอด                                                                                                    |

 ระบบแสดงรายละเอียดการจอง และ มีปุ่ม "ยกเลิกการจอง" หากต้องการยกเลิก ให้คลิก "ยกเลิกการจอง" และให้คลิก "ตกลง" เพื่อยืนยันการยกเลิก

| รายละเอียดการจอง                                |                                                           |  |
|-------------------------------------------------|-----------------------------------------------------------|--|
| สถานะ มิมมินาร์จระจำไร้ส่อง<br>ข้อมูลห้องประชุม | 285<br>จำนวน 20 ที่นั่ง<br>อาคาร - สถานที่ อาคาร 2 ชั้น 2 |  |
| เลขที่จอง                                       | BK20241217151833897261MBRQ2                               |  |
| เรื่อง                                          | test                                                      |  |
| ชื่อ - นามสกุล                                  | เทอดพงษ์ วิริยะสมบัติ                                     |  |
| วันที่ทำการจอง                                  | 2024-11-08 15:43:33                                       |  |
| วันที่ใช้งาน                                    | 30/12/2024 เวลา 08.00 ถึง 30/12/2024 เวลา 12.00           |  |
| เบอร์ติดต่อ                                     | 6010                                                      |  |
| เรื่องที่ประชุม                                 | test                                                      |  |
| รายชื่อผู้เข้าร่วมประชุม                        | ผู้ช่วยศาสตราจารย์ คร.ขวัญดา ขาวมี,คร.นัทท์ นันทพงศ์      |  |
| จำนวนผู้เข้าร่วม                                | 0                                                         |  |
| อาหารว่าง(ขนม)                                  | 0                                                         |  |
| เครื่องดื่ม(กาแฟ)                               | 0                                                         |  |
| ยกเลิกการจอง                                    |                                                           |  |
|                                                 |                                                           |  |
| รายละเอียดการจอง                                |                                                           |  |
| สถานะ อิษมินกำไร รมรำได้ดะ<br>ข้อมูลห้องประชุม  | 205<br>จำนวน 20 ที่นั่ง<br>อาคาร - สถานที่ อาคาร 2 ชั้น 2 |  |
| เลขที่จอง                                       | BK20241217151833897261MBRQ2                               |  |
| เรื่อง                                          |                                                           |  |
| ชื่อ - นามสกุล                                  |                                                           |  |
| วันที่ทำการจอง                                  |                                                           |  |
| วันที่ใช้งาน                                    | 00                                                        |  |
| เบอร์ติดต่อ                                     |                                                           |  |
| เรื่องที่ประชุม                                 | ยกเลิกการจอง                                              |  |
| รายชื่อผู้เข้าร่วมประชุม                        | ต้องการยกเลิกการจองใช้หรือไม่ ? <b>งศ์</b>                |  |
| จำนวนผู้เข้าร่วม                                |                                                           |  |
| อาหารว่าง(ขนม)                                  | ตกลง ยกเลิก                                               |  |
| 1 1                                             |                                                           |  |
| เครื่องดื่ม(กาแฟ)                               |                                                           |  |
| เครื่องดื่ม(กาแฟ)<br>ยกเลิกการจอง               |                                                           |  |
| เครื่องดิม(กาแฟ)<br>ยกเลิกการจอง                |                                                           |  |

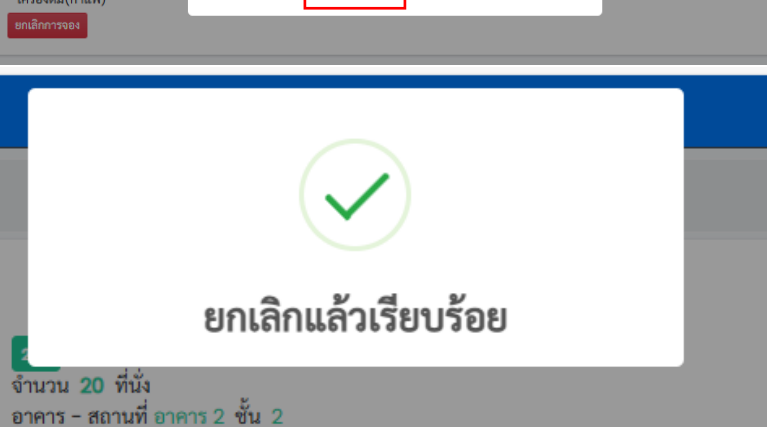